## ■ 学校などでまとめて応募する場合の入力例

## 『エントリー』フォーム 入力画面

| エントリーノオ                                                        |                                                          |
|----------------------------------------------------------------|----------------------------------------------------------|
| このページに必要事項(事前登録)を記入・送信して<br>その後、メールに記載されたID・パスワードで作品<br>下さい。   | いただくと、メールにてID・パスワードを発行します。<br>応募ページにログインいただき必要事項を記入してご応募 |
| ※応募カテゴリーが複数の場合はそれぞれ、別々にエ<br>※「*」(シングルクォーテーション)、「*」(ダ)<br>で下さい。 | ントリーして下さい。<br>ブルクォーテーション)などの半角特殊文字は使用しない                 |
| 個人で応募                                                          | グルーフ、学校・企業・団体で応募                                         |
| 応                                                              | 募者名                                                      |
| 応募者氏名(又はグループ名)                                                 |                                                          |
| ※学校などでまとめて応募する場合は、学校名をご記入くださ                                   | άν.                                                      |
| デジコン高等学校                                                       |                                                          |
| 例:新潟 太郎 医性と名の間にはスペースを入れてください                                   | ▼「広募老氏名」欄には                                              |
| 応募者フリガナ 必須                                                     | 学校名をご入力ください。                                             |
| ※全角力ナ                                                          |                                                          |
| デジコンコウトウガッコウ                                                   |                                                          |
| 例:ニイガタ タロウ ※姓と名の間にはスペースを入れてく                                   | ださい。                                                     |
| グループ代表者氏名                                                      |                                                          |
| ※学校などでまとめて応募する場合は、先生のお名前をご記<br>※学校名は「応募者氏名」欄および 下の「連絡先」の「学!    | Aください。<br>交名』欄にご記入ください。                                  |
| 新潟 太郎                                                          |                                                          |
| 例:新潟 花子 ※姓と名の間にはスペースを入れてください                                   | 4                                                        |
|                                                                |                                                          |
| <b>グループ代表者フリガナ</b><br>※全角カナ                                    | 元王のお名前をご入力くた                                             |
| ニイガタ タロウ                                                       |                                                          |
| 例:ニイガタ ハナコ ※姓と名の間にはスペースを入れてく                                   | ¢έυ.                                                     |
| 代表者区分                                                          |                                                          |
| ● 担当教員 保護者 学生                                                  |                                                          |
| () その他                                                         |                                                          |
|                                                                |                                                          |

| ※半角数字                                                                                                    |                                                                                                    |                                        |
|----------------------------------------------------------------------------------------------------|----------------------------------------------------------------------------------------------------|----------------------------------------|
| 5 Å                                                                                                    |                                                                                                    |                                        |
| ※学校などでまとめて応募する場合の入り                                                                                                    | 力例についてはこちらをご覧ください。                                                                                                    |                                        |
|                                                                                                    | 応募数                                                                                                    |                                        |
| 同じ内容を 5 ~ 件、応募します。                                                                                                    |                                                                                                    |                                        |
| ※ 学校などで表現の応募を行う場合は、応募表<br>選択した応募数 1のメールが活信されます。                                                                                                    |                                                                                                    | ゴリーで<br>する作品                           |
|                                                                                                    | を選択してください                                                                                                    | <b>`</b> `                             |
| エントリー部門 18日                                                                                                    |                                                                                                    |                                        |
| ○ テーマ部門:静止面の部 ジュニア                                                                                                    | <ul> <li>テーマ部門:静止面の部 高校</li> </ul>                                                                                                    |                                        |
| ○ テーマ部門:静止面の部 一般                                                                                                    | テーマ部門:動画の部 ジュニア                                                                                                    |                                        |
| ○ テーマ部門:動画の部 高校・一般                                                                                                    | マーマ部門:アプリの部                                                                                                    |                                        |
| オープンデータ活用企画書部門 (                                                                                                    | にいがた市お宝部門 干支部門                                                                                                    |                                        |
| VID TAKE ANY DURING                                                                                                    |                                                                                                    |                                        |
| O ART >>> ABL                                                                                                    |                                                                                                    |                                        |
| ・・・・・・・・・・・・・・・・・・・・・・・・・・・・・・・・・・・・                                                                                                    | <del>プジタルコンテンツライブラリーに登録することに同意したものとします。<br/>ロードサイトに著作権フリー作品として登録することに同意したものとします</del>                                                                                 | 8                                      |
| <ul> <li>・・・・・・・・・・・・・・・・・・・・・・・・・・・・・・・・・・・・</li></ul>                                                                                                    | <del>アゾタルコンテンツライブラリーに登録す</del> ることに同意したものとします。<br>ロードサイトに著作 <u>増フリー作品</u> として登録することに同意したものとします                                                                        |                                        |
| ・・・・・・・・・・・・・・・・・・・・・・・・・・・・・・・・・                                                                                                    | <del>アジタルコンテンツライブラリーに登録することに同意したものとします。<br/>ロードサイトに著作用フリー作品として登録することに同意したものとします。<br/>アジタルフォト・CG (アジタル加工作品)</del>                                                      | 9<br>                                  |
|                                                                                                    | デジタルコンテンツライブラリード登録することに同意したものとします。<br>ロードサイトに著作者フリー作品として登録することに同意したものとします<br>アジタルフォト・CG(デジタル加工作品)<br>0 ① 企画書(PDF) ① 干支部門静止曲(はがき)                                      | 93<br>                                 |
|                                                                                                    | デジタルコンテンツライブラリード登録することに同意したものとします。<br>ロードサイトと著作着フリー作品として登録することに同意したものとします<br>アジタルフォト・CG (デジタル加工作品)<br>① ① ① ① ① ① ① ① ① 〒支部門静止画(はがき)<br>□ □ □ □ □ □ □ □ □ □ □ □ □ □ □ | る項目は                                   |
|                                                                                                    | デジタルコンテンツライブラリーに登録することに同意したものとします。     ロードサイトに著作者フリー作品として登録することに同意したものとします     デジタルフォト・CG (デジタル加工作品)     の商書 (PDF)      干支部門静止面 (はが高)     一度に選択でき     「エントリー部門        | ·<br>る項目は<br>『J」                       |
|                                                                                                    |                                                                                                    | -<br>ろ項目は<br>「」<br>-」                  |
|                                                                                                    |                                                                                                    | る項目は<br>門」<br>一」<br>i目になり              |
| <ul> <li>Whコンテンフめご</li> <li># 「テーマ都門」の入賞・入選体品はにいがた<br/>「中支部門」の入賞・入選体品は<u>1支ダウン</u></li> <li>▲ 「ウスト (PCで編集を加えたもの)</li> <li>● がうスト (PCで編集を加えたもの)</li> <li>● 動画アニメーション アブリ</li> <li>● VRコンテンツ</li> <li>#出来るだけ日中ご連絡が取れるところをご記</li> </ul>                                         |                                                                                                    | ·<br>る項目は<br>『」<br>-」<br>目になり          |
| <ul> <li>・ パーコクテンフ加て)</li> <li>※「テーマ都門」の入賞・入選休品はにいがた<br/>「下支部門」の入賞・入選休品は「<u>マダウン</u></li> <li>・ (中支部門」の入賞・入選休品は「<u>マダウン</u></li> <li>・ (中支部門」の入賞・入選休品は「<u>マダウン</u></li> <li>・ (中支部門」の入賞・(「「「「」」、「」」、「「」」、「」」、「「」」、「」、「」、「」、「」、「」、</li></ul>                                  |                                                                                                    | る項目は<br>門」<br>- 」<br>目になり              |
|                                                                                                    |                                                                                                    | 。<br>る項目は<br>「」<br>一」<br>「目になり         |
| ※ 「ワーマ都門」の入賞・入選株品はにいがた<br>「平支都門」の入賞・入選株品は正式がた<br>「平支都門」の入賞・入選株品は正式ダウン           応募カテゴリー 20           ● イラスト (PCで編集を加えたもの)           動画アニメーション         アブリ           VRコンテンツ           ※出来るだけ日中ご連絡が取れるところをご記<br>※団体応募の場合は応募担当者の連絡先をご記           K& (会社名など) 23           新潟 太郎 |                                                                                                    | る項目は<br>門」<br>ー」<br>目になり               |
| ・・・・・・・・・・・・・・・・・・・・・・・・・・・・・・・・・・・・                                                                                                    |                                                                                                    | ·る項目は<br>『」<br>·<br>」<br>i目になり<br>ださい。 |

1

## ■ 学校などでまとめて応募する場合の入力例

| - |  |
|---|--|
| 7 |  |
| ~ |  |

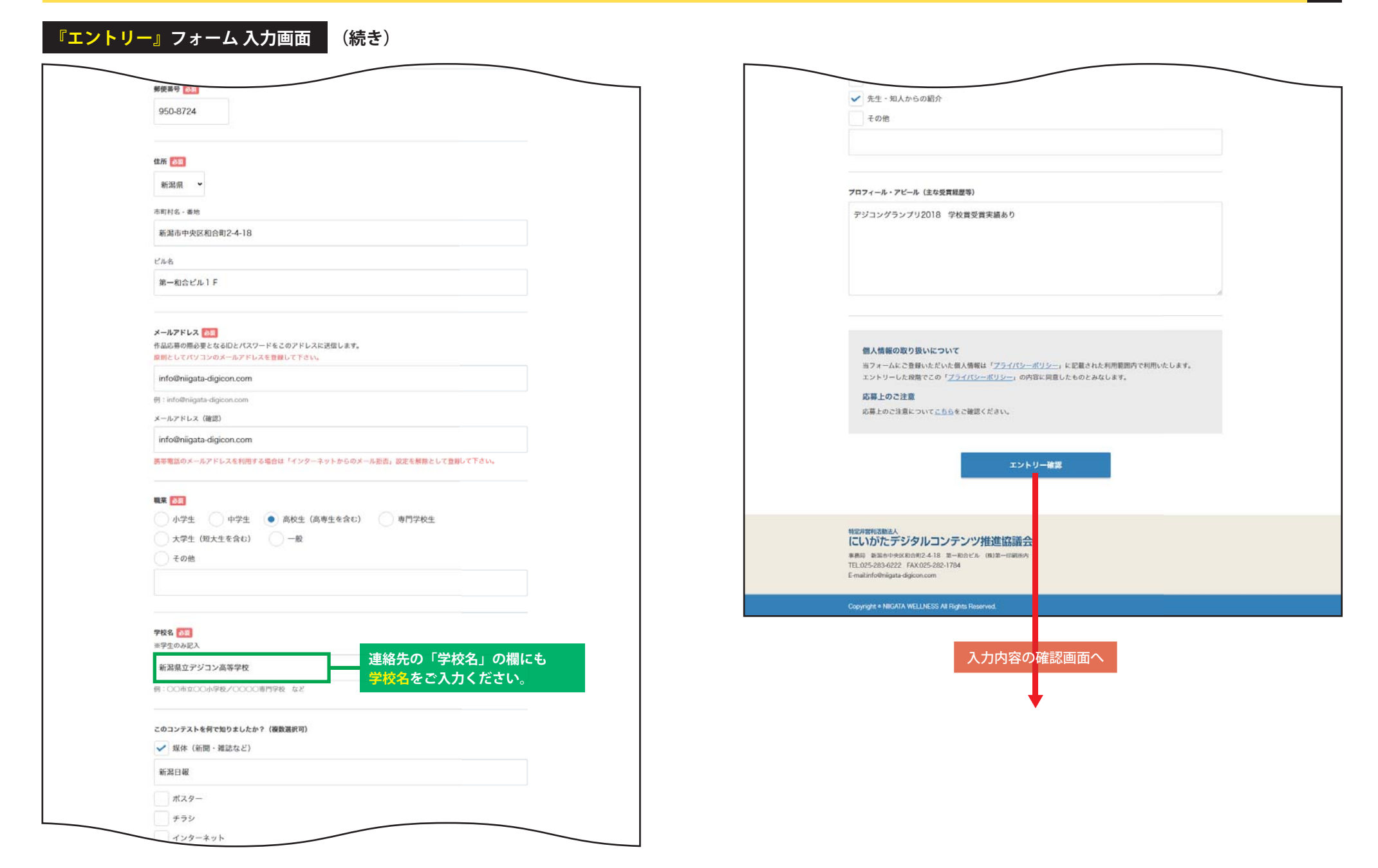

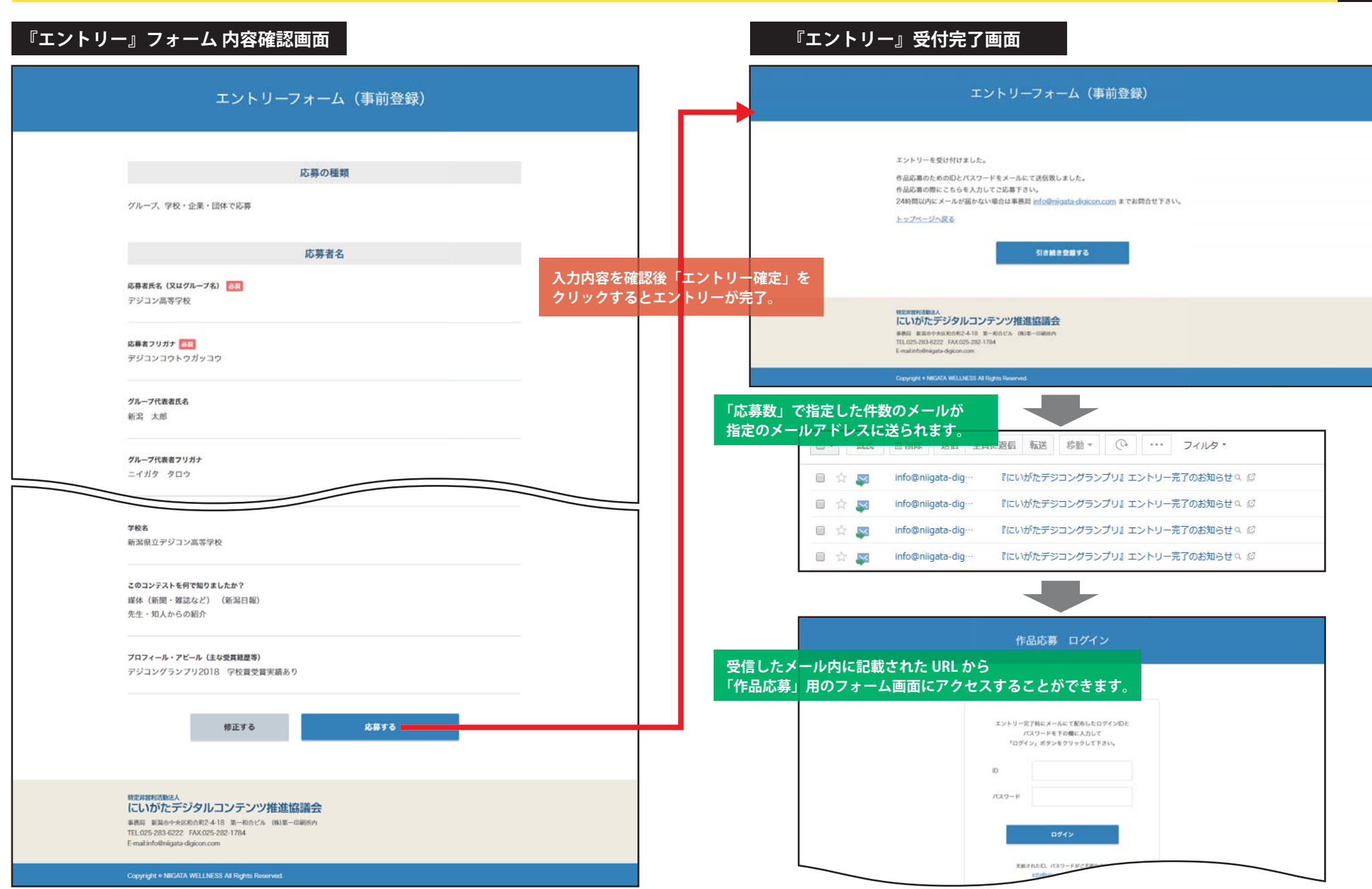

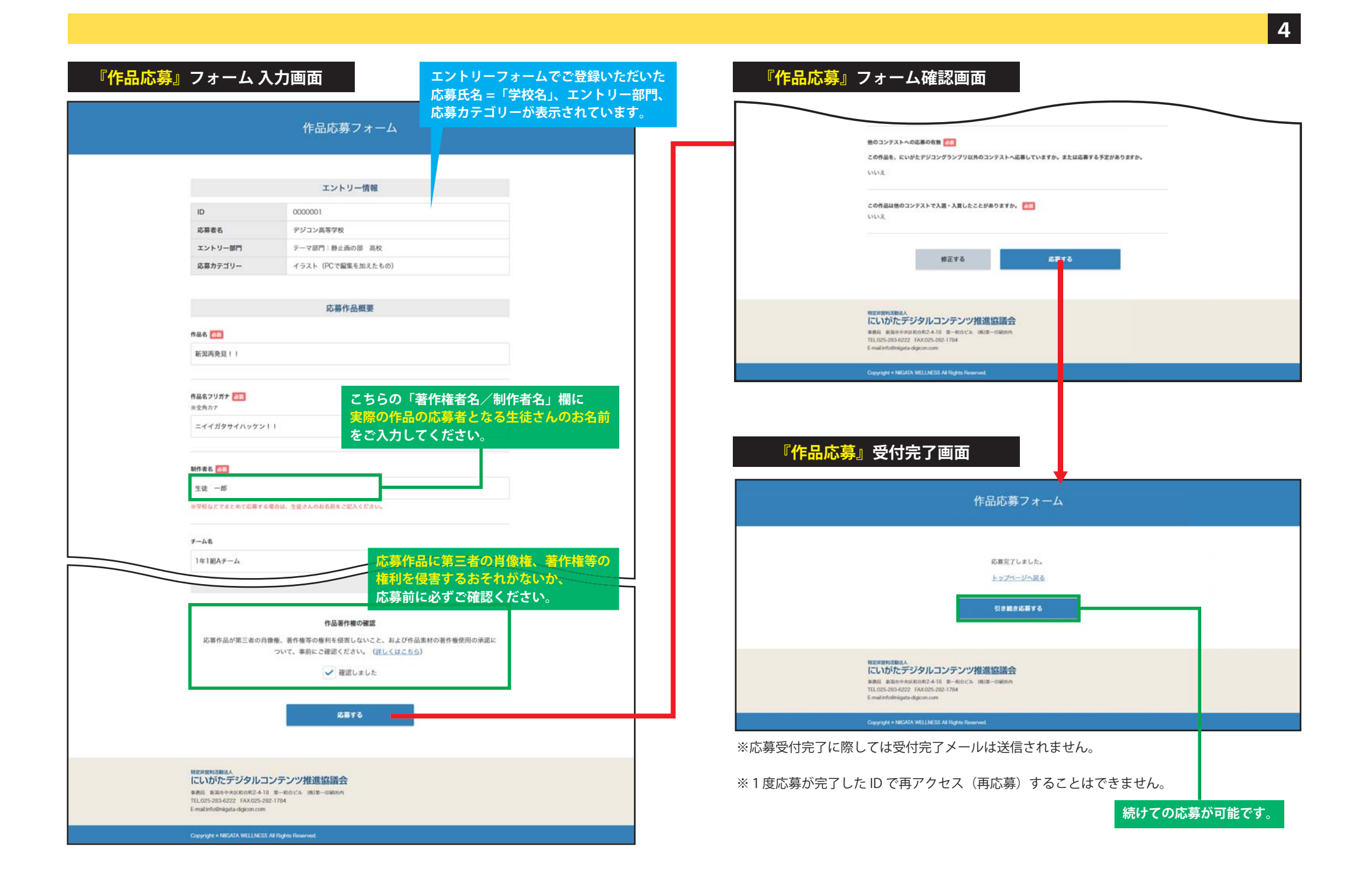